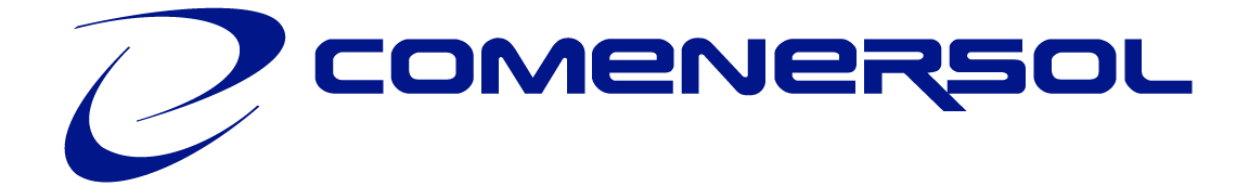

## GUÍA

# CONFIGURACIÓN APN EN ROAMING

### ¿Viajas al extranjero?

Te explicamos paso a paso cómo configurar el Roaming y el APN en tu móvil en función del sistema operativo de tu dispositivo.

Comunicaciones Enersol, S.L. C/ Guitarrista Tárrega, 25. 03660. Novelda (Alicante). Tel. 966 19 58 58 / 986 06 48 48 · www.comenersol.com

## **Configuración APN en ROAMING**

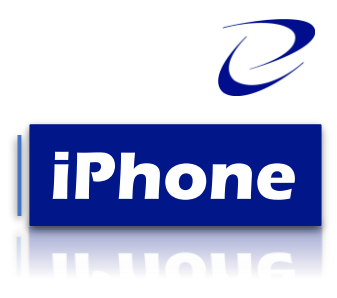

#### PASO 1: Selecciona el modo "Automatic Mode"

Ajustes > Datos Móviles > Aplicaciones SIM > Roaming > Seleccionar el modo "Automatic Mode".

\*A tener en cuenta: Si la opción no aparece, posiblemente ya esté activada, no obstante, para confirmar por favor, seleccione el modo Broker, entre de nuevo a Roaming y seleccione "Automatic Mode".

## PASO 2: Búsqueda manual del operador

Configuración > Datos móviles > Selección de red > Quitar "Automático" > Seleccionar la red correspondiente.

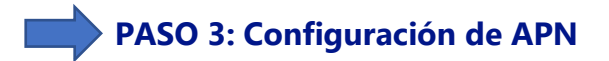

#### Opción 1

Enviar SMS con el enlace directo al archivo que debe instalar (El enlace es apn.operador.es) > Descargar archivo > Aceptar y continuar todas las condiciones durante la instalación.

#### Opción 2

Entrar en la web <u>www.comenersol.com</u> > Ir a la sección "MÁS" > "AYUDA" > Pulsar "Telefonía" > Pulsar la primera ("Como puedo configurar Internet (APN) en mi móvil") > Buscar sistema operativo "iOS" > Pulsar "Instalar" > Aceptar y continuar todas las condiciones durante la instalación.

#### Opción 3

Configurar manualmente el APN:

Ajustes > Datos móviles > Red de datos móviles > Buscar sección "Datos móviles" y justo abajo introducir en el campo "Punto de acceso": inet.es > Nombre de usuario: (en blanco) > Contraseña: (en blanco).

Importante: Si la red seleccionada es 3G, debes forzar el tipo de red preferida a 3G.

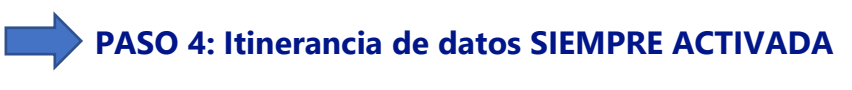

Ajustes > Datos móviles > Opciones > Activar itinerancia.

## **Configuración APN en ROAMING**

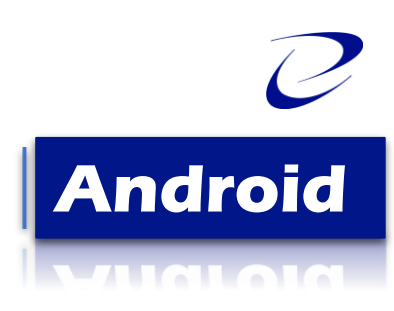

#### PASO 1: Localiza y abre nuestra "APP SIM"

Al introducir la SIM se instala una app en tu escritorio móvil. El nombre puede variar ("Servicios SIM", "Servicios Aire", "Herramientas SIM", "Ajustes SIM") > Roaming > Seleccionar el modo "Automatic Mode". Espera unos segundos.

\*A tener en cuenta: Si la opción no aparece, posiblemente ya esté activada, no obstante, para confirmar por favor, seleccione el modo "Broker", entre de nuevo a Roaming y seleccione "Automatic Mode".

#### PASO 2: Configuración y Verificación de APN

Ajustes > Redes Móviles > "Nombres de punto de acceso" o "APN" > Añadir (símbolo "+") > Introducir los siguientes datos:

- Nombre: COMENERSOL
- **APN:** inet.es (**IMPORTANTE:** *escríbelo en minúsculas con un punto (.) y todo junto*) y pulsa "aceptar".
- MCC: 214
- MNC: 05
- Tipo de Autenticación: PAP
- Tipo de APN: default (IMPORTANTE: escríbelo en minúsculas).
- Tipo de OMV: IMSI

Para guardar los cambios realizados, por favor, pulse los *tres puntos de la esquina superior derecha*.

Una vez guardado en la pantalla anterior aparecerá el nuevo APN creado.

Tiene que tener un círculo azul o verde a modo de selección, en caso contrario seleccionar y esperar unos segundos.

#### PASO 3: Itinerancia de datos SIEMPRE ACTIVADA

Ajustes > Conexiones > Redes Móviles > Itinerancia de datos.

#### **RECUERDA: Guardar los teléfonos con el código internacional 0034**

Marca con el **0034** delante del número al que vayas a llamar para que te lo reconozca en el extranjero.

Te aconsejamos **que guardes los números que más uses** con el **0034** delante para que siempre te los reconozca y no tengas que ponerlo más.